## 13 Администрирование

Глава содержит следующие разделы. <u>Регистрация библиотек (dll) в Windows.</u> <u>Отправить базу данных разработчикам.</u>

## Регистрация библиотек (dll) в Windows

Если библиотека (dll) отсутствует или повреждена, связанная с ней программа работает некорректно и Windows начинает выдавать соответствующую ошибку.

**Решение**. Нужно скопировать требуемую библиотеку в системную папку Windows и зарегистрировать её.

- Где взять библиотеку КС «Талисман-SQL». Все библиотеки комплексной системы находятся в папке [\ACenter\TalSQL\]. Если нужной библиотеки там нет, её можно запросить у разработчиков по e-mail «co@talisman-sql.ru» или VipNet «ДСЗН–ООО Программные разработки».

- Скопируйте требуемую библиотеку в папку [System32], если операционная система 32-битная. Если операционная система 64-битная, то в папку [SysWOW64].

- Чтобы зарегистрировать библиотеку (dll) в Windows, нажмите комбинацию клавиш Win+R и введите команду, например, «regsvr32 midas.dll». Нажмите «Enter».

- Перезагрузите компьютер.

## Отправить базу данных разработчикам

Чтобы отправить базу данных разработчикам, выполните следующие действия.

1. Зайдите в программу, перейдите на вкладку «Рабочий стол», выберите группу «Администрирование» - подгруппа «Администратор» и нажмите кнопку «Отправить базу».

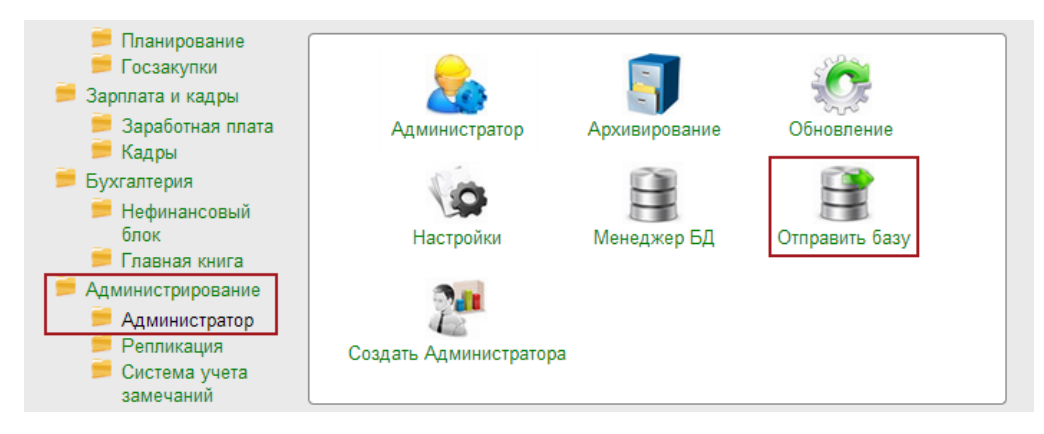

Появится окно. <u>Примечание:</u> путь к базе, путь для сохранения, команда архивирования берутся из настроек программы.

рис. 12-1

2. Нажмите кнопку «Начать», начнётся процесс архивирования базы данных. Архив базы будет сохранён по адресу, указанному в поле «Путь для сохранения архива БД (локально)».

|                                                                                                    | Подготовка БД к отправке        |
|----------------------------------------------------------------------------------------------------|---------------------------------|
| Путь к утилите gbak.exe<br>D:\ACenter\TalSQL\gbak.exe                                                                                                    |                                 |
| Логин администратора<br>DBADMIN                                                                                                    | Пароль администратора<br>•••••• |
| Путь к базе                                                                                                    |                                 |
|                                                                                                    |                                 |
| "D:\Talisman_SQL\Backup\7z.exe" a -tzip %ARJ_NAME %FILENAME                                                                                                    |                                 |
| Путь для сохранения архива БД (локально)<br>D:\Talisman_SQL\BackUp\                                                                                                    |                                 |
| Протокол обработки                                                                                                    |                                 |
| 1> Получаем резервную копию базы с помощью утилиты gbak:<br>Параметры запуска утилиты:<br>"D:\ACenter\TalSQL\gbak.exe" -b -g D:\base\test\tsql.gdb "D:<br>\Talisman_SQL\BackUp\tsql.fbk" -user DBADMIN -pass ******* |                                 |
|                                                                                                    | Начать 🔘 Отменить               |

3. После окончания процесса программа выдаст сообщение с подтверждением. Нажмите кнопку «ОК» на окне, чтобы закрыть его.

4. Отправьте архив (формат файла «Год\_Месяц\_День\_Время.zip») с базой данных разработчикам.